万能WindowsXP的镜像文件制作 PDF转换可能丢失图片或格式,建议阅读原文

https://www.100test.com/kao\_ti2020/454/2021\_2022\_E4\_B8\_87\_E 8 83 BDWind c100 454505.htm 作为一个企业或公司的计算机 管理者,经常会碰到计算机系统重新安装的事情。虽然重新 装系统并没有什么技术含量,但安装过程中回答提示、安装 驱动、安装软件等等, 也是够耗费时间的。如果用Ghost程序 来作镜像就简单很多,不过如果把自己的Ghost镜像文件,用 在其他人的计算机上,往往会出现硬件方面的问题。作一个 万能的Ghost文件的镜像,能够在所有计算机上使用,就会方 便许多了。 一、做好准备工作 安装好Windows XP并且利 用Windows Update升级最新的系统补丁(包括service Pack I和 其他最新的Hot fix)。同时安装好所需的应用程序,不过不 要贪多,因为将应用程序安装在C盘里并不是值得推荐的做 法,同时会造成Ghost映像文件的容量过大。二、为Windows XP减肥 不管是否需要将最后产生的Ghost映像文件刻录到光 盘上,都应该对Windows XP进行减肥,以尽可能地减小Ghost 映像文件的容量。可以删减的主要项目如下: 1.系统文件保 护缓存它位于C:\WINDOWS\System32\DIIcache目录下,我 们只需在命令提示符窗口中运行"sfe.exe/purgecache"即可 将它删除。 2.清空页面文件 在"我的电脑"上单击鼠标右键 ,选择"属性"。在打开的"系统属性"对话框中选择"高 级"选项卡,单击"性能"下的"设置"按钮,在打开的" 性能选项"对话框中选择"高级"选项卡,再单击右下角的 "更改"按钮,打开"虚拟内存"对话框。默认情况下虚拟 内存文件保存在Windows XP的安装目录下,我们只需选择下

面的"无分页文件"选项,再单击"设置"按钮即可。重新 启动计算机后虚拟内存文件即被删除。注意做好硬盘映像文 件后,再重设虚拟内存。3.关闭系统还原功能在打开的"系 统属性"对话框中选择"系统还原"选项卡,选中"在所有 驱动器上关闭系统还原"前的复选框即可。 4.其他方法 我们 还可以采用其他的如删除帮助文档、删除不需要的输人法、 字体文件等常规"减肥"方法来进一步减小Windows XP所在 分区的大小。 三、对驱动程序做手术 由于我们要制作的是一 个万能的Windows XP Ghost文件,目标计算机上的硬件配置 和当前计算机的配置肯定不完全相同,因此我们要将当前计 算机上的设备驱动程序删除。 1. 删除普通驱动程序 在"运 行"对话框里输人"devmgrnt.rnsc"并回车,打开"设备管理 器"控制台窗口。 找到网络适配器,鼠标右键单击其下的 网卡设备名称,在弹出菜单上单击"卸载"菜单项。 再用 类似的方法卸载通用串行总线控制器、视频游戏控制器、显 卡、声卡等设备驱动程序。这里要注意的是,如果系统提示 需要重新启动,一定不要重启机器,以免系统自作主张,重 新安装驱动程序。 2. 更新ACPI属性 然后我们要把计算机 的ACPI属性更改为Standard PC,这是因为如果目标计算机中 有不同类型的ACPI,则新克隆的目标计算机就无法实现电脑 软关机,并且可能会在第一次启动后崩溃!更改步骤如下:

在设备管理器控制台窗口用鼠标右键单击"计算机" "ACPI Uniprocessor PC",在弹出菜单上单击"更新驱动程 序"菜单项; 在打开的"硬件更新向导"对话框里选中" 从列表或指定位置安装(高级)"选项,并单击"下一步" 按钮; 在接下来的页面里选中"不要搜索,我要自己选择 要安装的驱动程序"选项,并单击"下一步"按钮; 然后 选择"Standsrd PC"选项,并根据屏幕提示一路Next,只是 最后提示是否重新启动时,一定不要重启! 3.更新IDE控制 器属性对设备驱动程序的最后一步手术是更改IDE ATA / ATAPI 控制器。这一步非常重要,因为大家知道,不同的主 板,例如Intel、Nforce 2、VIA等主板,其IDE ATA / ATAPI控 制器的驱动程序有很大的差别,根本无法通用! 在设备管 理器控制台窗口用鼠标右键单击IDE ATA / ATAPI控制器 Intel (r) 82371 AB / EB Bus Master IDE Controller,在弹出 菜单上单击"更新驱动程序"菜单项; 在打开的"硬件更 新向导"对话框里选中"从列表或指定位置安装(高级)" 选项,并单击"下一步"按钮; 在接下来的页面里选中" 不要搜索,我自己选择要安装的驱动程序"选项,并单击" 下一步 " 按钮 ; 然后选择 " 标准的双通道PCI IDE控制器 "选项,并根据屏幕提示一路Next,只是最后提示是否重新 启动时,一定不要重启! 四、准备主映像文件 删除了 " 母机 "上的驱动程序,还不能说已经马到成功。这是因为每一台 计算机都有一个惟一的安全标识符(SID: security identifier) ,如果直接把磁盘映像复制到其他计算机上,那么其他计算 机都有会具有同样的SID,所以需要用Sysprep工具去除"母机 "的SID,从而强迫目标计算机产生新的SID.1.自动应答文件 在目标计算机恢复克隆备份时,系统会开始一个Mini-Setup向 导过程,该向导会提示我们输人特定的计算机变量,例如管 理员密码、计算机名等等。但是由于在克隆备份里去除了驱 动程序,所以在这个阶段无法使用键盘、鼠标进行交互。不 过我们可以创建一个自动安装应答文件,让这个应答文件自

动回复安装程序提出的问题。 把Windows XP安装光盘插人 光驱,将\SUPPORT\TOOLS\目录下的DEPLOY.CAB文件释放 到C:\Sysprep目录; 然后运行其中的setupmgr.exe文件, 在出现选择安装类型界面中选择"Sysprep安装"选项; 根 据屏幕提示填入必要的信息,一直单击"Next"按钮,直至 最后进人保存配置文件的对话框,一定要确保最后的安装脚 本路径是C:\Sysprep\sysprep.inf.2.重新封装现在可以利 用Sysprep工具去除"母机"的SID,很简单:运行C :\Sysprep目录下的Sysprep.exe程序,然后在打开的窗口中单 击"重新封装"按钮。接下来会提示下一次启动时将重新生 成SID,单击"确定"按钮,稍等片刻,计算机将会自动关闭 。五、克隆主映像文件计算机关闭之后,我们就可以 用Ghost 2003启动盘引导计算机,然后依次单击"Local

Partition To Image"命令,指定源分区为C盘,再设 置Ghost映像文件的路径和文件名,开始备份。备份结束后, 我们就拥有了一个万能的Windows XP映像文件! 100Test 下载 频道开通,各类考试题目直接下载。详细请访问 www.100test.com